# 안드로이드 부팅 Animation 이미지 쉽게 변경하기

http://www.mangoboard.com/ http://cafe.naver.com/embeddedcrazyboys Crazy Embedded Laboratory

## **Document History**

| Revision | Date       | Change note |
|----------|------------|-------------|
| Init     | 2015-03-13 | 전종인         |
|          |            |             |

| 1. | 부팅 이미지 만들기4                       |
|----|-----------------------------------|
| 2. | "bootanimation.zip" 파일 보드에 업로드하기5 |

#### 1. 부팅 이미지 만들기

해당 png, jpeg파일을 part0 디렉토리에 순서대로 복사를 합니다.

| 金[]       |     | <폴더> | 2015-03-13 | 18:54 —   |
|-----------|-----|------|------------|-----------|
| 🛅 [part0] |     | <폴더> | 2015-03-13 | 19:04 —   |
| Gesc      | txt | 26   | 2015-03-13 | 18:54 -a- |

| →y:##work₩ipes₩bootanimation₩part0₩*.* |     |         |            |       | *  | ٦ |
|----------------------------------------|-----|---------|------------|-------|----|---|
| ★파일명                                   | 확장  | 크기      | 날짜         |       | 속성 |   |
| <b>^</b> [.]                           |     | <폴더>    | 2015-03-13 | 18:54 |    |   |
| <b>m</b> 2                             | png | 27,074  | 2015-03-13 | 17:43 | -a |   |
| ene 1                                  | png | 102,931 | 2015-03-13 | 17:43 | -a |   |
| "<br>"desc tvt" 元이 니요오                 |     |         |            |       |    |   |

"desc.txt" 파일 내용은

1024 600 1 p 1 5 part0

desc.txt 내용을 보면 p 1 5 part0

위와 같이 세팅을 하면, 한번만 실행하고, 정지 시간은 5초라는 의미입니다.

이것을 "p 0 5 part0"으로 변경하였습니다.

0으로 설정하면 안드로이드가 실행될 때까지 계속 반복하게 됩니다.

두번째 0의 의미는 이미지 출력 후 다음 이미지 보여주기까지 10/fps seconds입니다.

#### "1024 600 1"

의미는 LCD 해상도 1024x600이고, 1/second 프레임 속도로 디스플레이 하라는 의미입니다.

참조 링크

http://www.droidforums.net/threads/the-desc-txt-for-boot-animations-works-like-this.9163/

| 😡 새로압죽                            |                                         |               |                |             |
|-----------------------------------|-----------------------------------------|---------------|----------------|-------------|
| <b>압축할 파일추가</b> 전체크기 : 1.19M      |                                         |               |                | 1.19MB      |
| 🌗 최상위                             | J 최상위 ▼ 🖻                               |               |                |             |
| 파일명                               | *                                       | 형식            | 파일크기           | 경로          |
| 🍌 part0                           |                                         | 로컬 디스크        |                | D:\TmpDnFil |
| desc.txt                          |                                         | Text Document | 23             | D:\TmpDnFil |
|                                   |                                         |               |                |             |
|                                   |                                         |               |                |             |
| •                                 |                                         |               |                | •           |
|                                   |                                         | 주가(A)         | 삭제(D)          | 새 폴더(F)     |
| 생성할 압축파                           | 일 설정                                    |               |                |             |
| 파일명(N)                            | 파일명(N) D:\#TmpDnFiles\bootanimation.zip |               |                |             |
| 압죽형식(R)                           | 압죽형식(R) <u>ZIP</u> ▼ <u>도움말</u>         |               |                |             |
| 분할크기(S) 분할하지 않음 ▼ MB ▼ <u>도움말</u> |                                         |               |                |             |
| 압죽방법(T)                           | 입죽 안함 ·                                 | - 🗌 슬리드 압죽(   | (M) <u>도움말</u> |             |
| 언어변환(L)                           | 현재 OS 언어 ·                              | • <u>도움말</u>  |                |             |
| 기타옵션                              | 🔲 압죽 후 원본파일 삭제(E)                       |               |                |             |
| 기본설정(B) 암호(P) 압죽 취소               |                                         |               |                |             |

### 2. "bootanimation.zip" 파일 보드에 업로드하기

보드 USB Device 2.0 커넥터에 mini usb cable을 연결합니다.

보드 USB Device 2.0 <-> Mini USB Cable <-> Window PC

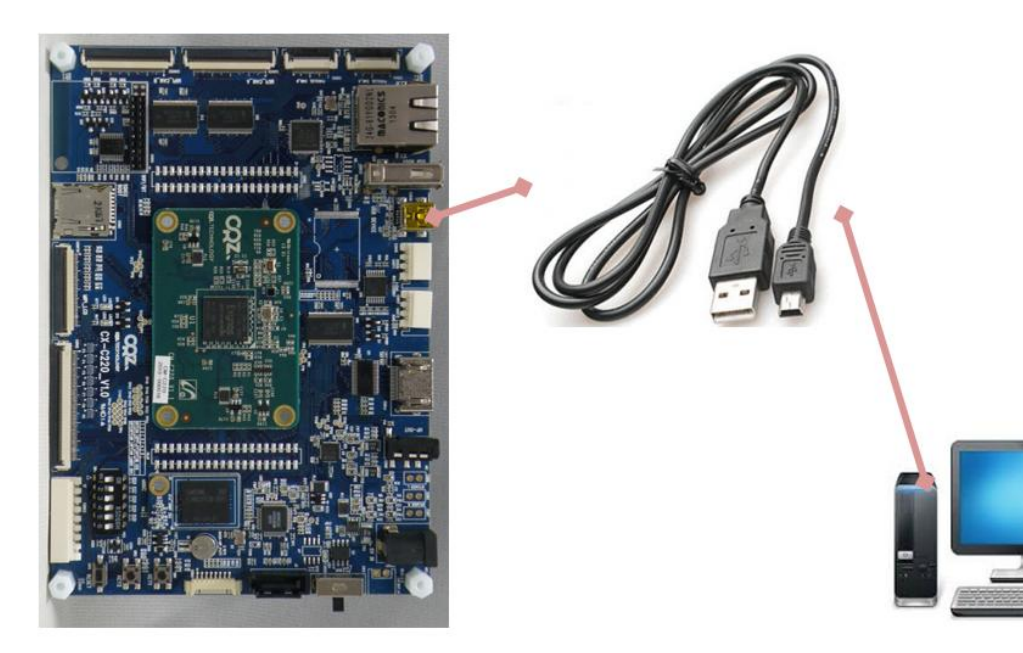

Dos command 창을 실행합니다.

"adb.exe" 파일이 있는 곳으로 이동합니다.

| adb            | exe |
|----------------|-----|
| 🚳 AdbWinApi    | dll |
| 🚳 AdbWinUsbApi | dll |
| bootanimation  | zip |

안드로이드 adb 디바이스를 확인합니다.

| >adb.exe devices                |         |  |  |
|---------------------------------|---------|--|--|
| adb server is out of date.      | killing |  |  |
| * daemon started successfully * |         |  |  |
| List of devices attached        |         |  |  |
| BABABEEFBABABEEF                | device  |  |  |

이미지를 "/system/media"디렉토리에 업로드합니다.

>adb.exe push bootanimation.zip /system/media/ 636 KB/s (130357 bytes in 0.200s)

업로드가 되었는지 확인합니다.

>**adb shell** root@android:/ # ls /system/media ls /system/media audio bootanimation.zip

그리고 "sync"를 합니다.

root@android:/ # sync sync root@android:/ # exit exit

리부팅을 합니다.

7